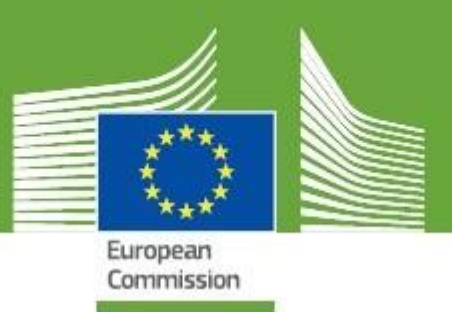

## **TRACES New Technology**

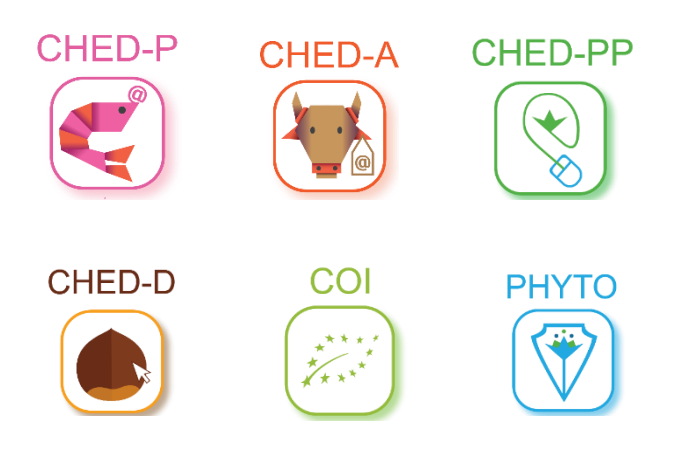

## Release Notes V.5.2.0

Updated: April 2020

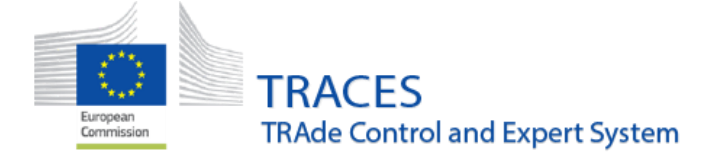

## TABLE OF CONTENT

| CHED-P/CHED-A                                                                                | 1               |
|----------------------------------------------------------------------------------------------|-----------------|
| ➡ IMPROVEMENTS.                                                                              |                 |
| Selection and sorting of an Authority                                                        |                 |
| Bow II.18 Controlled destination                                                             |                 |
| New Features.                                                                                | 2               |
| New Authority for the managing of Approved Establishments, EU-LMS. CHED-P                    |                 |
| Direct Follow-up addition. CHED-P                                                            |                 |
| Management of Invasive species in CHED-A.                                                    |                 |
| RESOLUTION OF BUGS                                                                           | 5               |
| CHED-PP                                                                                      | 6               |
| New Features and improvements                                                                | 6               |
| Europhyt interception notification                                                           | 6               |
| Part III Follow up                                                                           | 6               |
| Proceeding with subsequent CHED after "transfer to control point" when not defined as contro | olled authority |
| Inspection planner moved under hox I 4                                                       | 8<br>9          |
| Red star added to MoT after BCP in case of transfer/transshipment/transit                    | 9               |
| Selection of commodity and of lab test changed                                               |                 |
| Box "I aboratory test method" changed to allow up to 250 characters                          |                 |
| New values for packaaina type                                                                |                 |
| Search authority by competence                                                               |                 |
| Possibility for a BCP to select another BCP in box I.4                                       |                 |
| Resolution of Bugs:                                                                          |                 |
| CHED-D                                                                                       |                 |
| New Features and improvements                                                                |                 |
| Box I9 – Accompanying documents additional document type added                               |                 |
| Laboratory tests – new selectable option in the box "Sample type"                            |                 |
| Add controlled destination in box II.18                                                      | 15              |
| Printing PDF with status "Onward Transportation"                                             | 15              |
| Box I.31 bug fix for the display of net weight in the PDF                                    |                 |
| Resolution of a bug preventing replacement of subsequent CHED-D of a Transfer                |                 |
| соі                                                                                          |                 |
|                                                                                              | 10              |
| Roy 13 and 16 hug fiv for the display of not and aross weight in the DDE                     |                 |
| General improvement – additional box in the advanced search for authorities added            |                 |
|                                                                                              |                 |
| PHTIU                                                                                        |                 |

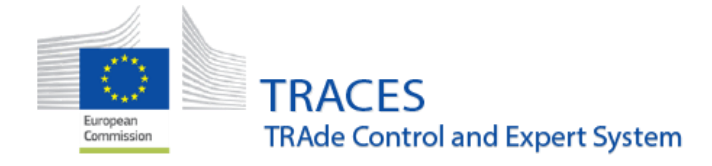

| ⇒ | NEW FEATURES AND IMPROVEMENT      | 5                     | 20 |
|---|-----------------------------------|-----------------------|----|
|   | Identification of means of convey | ance are now optional | 20 |
|   | TRACESNT and IPPC ePhyto Hub      | Work in progress      | 20 |

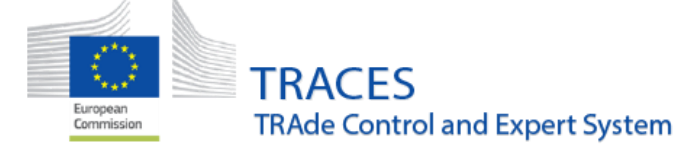

April 2020

## CHED-P/CHED-A

#### Improvements.

#### Selection and sorting of an Authority.

When searching for an Authority it is now possible to sort by the competencies. A new drop-down menu "Competence" has been added.

| Search Authorities         |                                               |                                           | Import TAXUD data | + New Authority |
|----------------------------|-----------------------------------------------|-------------------------------------------|-------------------|-----------------|
| Search:                    | Please provide name, code,                    |                                           | Q Search Advance  | ed search 🔺     |
| Countries:                 | Search  K Clear Add country group +           |                                           |                   |                 |
| Role:                      |                                               |                                           |                   |                 |
| Competence:                |                                               |                                           |                   |                 |
|                            | Animal By-Products                            |                                           |                   |                 |
| Name <b>↓</b> <sup>4</sup> | Semen and Embryo<br>Imported Timber Products  | Country                                   | Full Address      |                 |
|                            | Plants<br>Fishing                             | outton to find Authorities.               |                   |                 |
|                            | Veterinary<br>Food                            |                                           |                   |                 |
|                            | Organic<br>Feed and Food of Non-Animal Origin | Cookies Privacy statement Credits Contact | Top Page          |                 |

#### Bow II.18 Controlled destination

It is now possible to select either an establishment or a specific "controlled destination" establishment such as a Specially Approved Customs Warehouse, SACW.

| II.18 Details | of controlled destination |          |           |    |
|---------------|---------------------------|----------|-----------|----|
|               | Operator                  |          |           | Ð  |
| Name          |                           |          | C Edit    | ** |
| Country       |                           | ISO Code | Q Advance | ed |
|               | •••                       |          | 💼 Clea    | r  |
|               |                           |          |           |    |

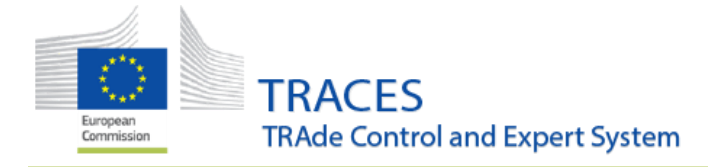

| II.18 Details of controlled destination |              |             | Ø  |
|-----------------------------------------|--------------|-------------|----|
| Operator                                | Controlled d | lestination |    |
| Name                                    |              | C Edit      | ** |
| Country                                 | ISO Code     | Q Advance   | d  |
|                                         |              | 💼 Clear     |    |
|                                         |              |             |    |

A follow-up is now possible for the Authorities in charge of the establishment or of the Controlled destination mentioned in the box II.18

#### New features.

## New Authority for the managing of Approved Establishments, EU-LMS. CHED-P

A new competency has been added to the authority type National Contact Point: "LMS National Contact point "Country name":

| Search Authorities            |                                            |                                                                                    |          | ● Import TA         | XUD data + New Authority |
|-------------------------------|--------------------------------------------|------------------------------------------------------------------------------------|----------|---------------------|--------------------------|
| Search:                       | Please provide name, code,                 |                                                                                    |          | Q Search            | Advanced search 🔺        |
| Countries:                    | Search                                     | * Clear Add country group -                                                        |          |                     |                          |
| Role:<br>Competence:          | NCP - National Contact Point<br>Veterinary | v                                                                                  | 2        |                     |                          |
| Name I <sup>*</sup>           | Role/Code                                  | Competence                                                                         | Country  | Full Address        |                          |
| LMS National Contact point Fi | NCP/FR000000                               | Animal By-Products Food<br>Veterinary<br>CHED-A rw CHED-P rw<br>EU MPORT rw AlL rw | 🛄 France | DGAL<br>75015 Paris | 2                        |

Any user linked to this authority will be able to manage the approved establishments belonging to the EU-LMS types.

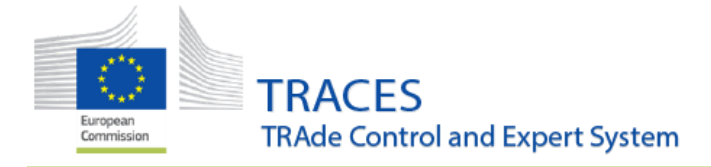

April 2020

## Direct Follow-up addition. CHED-P

A local authority can now add directly a Follow-up by using the button "Add Follow-up"

| Search for Co  | ommo    | n Health En         | try Documents        |                            | Print CH             | IED model + Ac | dd follow up    | My pending certificates  |
|----------------|---------|---------------------|----------------------|----------------------------|----------------------|----------------|-----------------|--------------------------|
|                | Search: | Please provide refe | rence number         |                            | ٩                    | Search         | vanced search > |                          |
| CHED Reference | Establi | shments of origin   | Place of destination | Consignor / Exporter       | Consignee / Importer | Commodities    | Last update o   | on I <sup>x</sup> Status |
|                |         |                     | s                    | tart searching with Search | button.              |                |                 |                          |

| Add follow up                         |                      | ×    |
|---------------------------------------|----------------------|------|
| Country of<br>dispatch:<br>Reference: | No country selection | *    |
| On behalf of:                         | •                    | *    |
|                                       | Add follo            | w up |

Three information are needed, country of dispatch, reference number of the CHED and for users belonging to multiple authorities, the authority in charge.

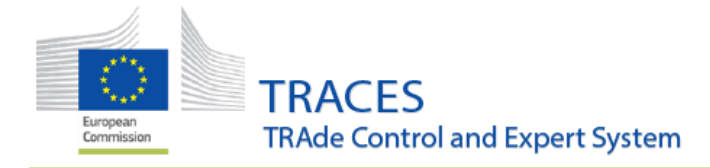

April 2020

| Add follow up           |                       | ×      |
|-------------------------|-----------------------|--------|
| Country of<br>dispatch: | Morocco (MA) 🔻 🥥      | *      |
| Reference:              | CHEDP.FR.2020.0000781 | *      |
| On behalf of:           | Finistere             | d<br>* |
|                         |                       |        |
|                         | Add follo             | w up   |
|                         |                       | Т      |

| CHED-P: CH                       | HEDP.FR.2020.000                   | 0781                  |                |                    |                    |                 |                                |      |
|----------------------------------|------------------------------------|-----------------------|----------------|--------------------|--------------------|-----------------|--------------------------------|------|
| PART I<br>DISPATCHED CONSIGNMENT | Part II<br>Decision on Consignment | Part III<br>Follow up | Ð              | Current<br>VALIE   | t status:<br>DATED | СН              | Next<br>ED has been validated. |      |
|                                  | No F                               | ollow up found        |                |                    |                    |                 | Cancel current follov          | w up |
| New Follow up                    |                                    |                       |                |                    |                    |                 |                                |      |
| III.1 Previous CHED              |                                    | CHEDP.FR.2020.0000781 |                |                    | III.3 Subseque     | nt CHED         |                                |      |
| III.4 Details on re-dispa        | atching                            | *                     | • III.5 Follow | v up               |                    |                 |                                | *    |
|                                  |                                    |                       |                | Type of control    | O Local compe      | etent authority | O Second entry point           |      |
|                                  |                                    | Ν                     | Arrival        | of the consignment | Yes                |                 | No No                          |      |
|                                  |                                    | 68                    |                | Reasons            | Select reasons     | s •             |                                |      |

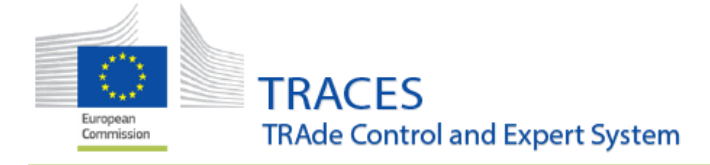

#### Management of Invasive species in CHED-A.

When the operator has selected an invasive species, the BCP officer must acknowledge it by ticking the tick-box "Allowed".

An import permit (regulation 1143/2014) is required; failure to provide it in box I.9 will bring up an error message:

|       | Default quantity unit:                              | Units                      | Default package type:                                          | •                                                                                                    |
|-------|-----------------------------------------------------|----------------------------|----------------------------------------------------------------|----------------------------------------------------------------------------------------------------|
| #1    | Commodity *<br>0306 39 10                           | Quantity *<br>100          | Package count ★<br>Units 100 Carton ◄                          | Species / EPPO code *<br>Invasive / Allowed<br>Cherax destructor<br>X (a) Allowed<br>Orconectes limosus                           |
| #1    | Default quantity unit:<br>Commodity *<br>0306 39 10 | Units<br>Quantity *<br>100 | Default package type:<br>Package count *<br>Units 100 Carton • | Species / EPPO code * Country of Origin *<br>Invasive / Allowed  Morocco  Allowed Cherax destructor  X Allowed Orconectes limosus |
| E     | CHED-CONS-018                                       | mpanying documer           | nts In order to accept this ce                                 | ertificate, containing invasive EPPO codes, an import permit (Regulation 1143/2014) is required.                                  |
| Close |                                                     |                            |                                                                | Save as Draft as 🔺 Submit for Decision as 🔺 Sign as in progress 🖒 Sign Validation                                                 |

## Resolution of bugs

- Creation of a new operator from inside a CHED is now possible again.
- When splitting a CHEDP, the controls, boxes II.3, II.4 and II.5 are duplicated into the subsequent CHEDP without the possibility of modifying them.
- When splitting a CHEDP, quantities in the subsequent are now empty.

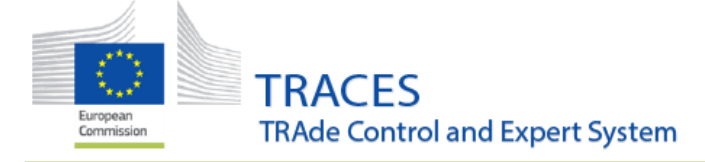

## **CHED-PP**

## New features and improvements

#### Europhyt interception notification

Please consult the dedicated user guide "MS interception notification guidelines".

#### Part III Follow up

A distinctive section under the "Dashboards" menu has been created in order to better visualize the documents to which your authority is expected to add a part III "Follow up". This part is completed in order to acknowledge the arrival and the conformity of the consignment as described at the entry BCP.

|   | 🚯 Dashboards 👻                                                                                                   | <b>1</b> Organisations |  |  |  |  |
|---|----------------------------------------------------------------------------------------------------|------------------------|--|--|--|--|
|   | My pending certificates<br>Search all pending certificates for<br>valid user bodies of currently logged<br>user  |                        |  |  |  |  |
|   | Certificate Bulk Validation<br>Search all certificates eligible for<br>bulk validation by current logged<br>user |                        |  |  |  |  |
| i | Pending follow up<br>Certificates that require follow up                                                         |                        |  |  |  |  |

| Pending follow up a                               |                                     |                                                   |                                                                                                    |                                                                                                    |                                                       |                     |  |
|---------------------------------------------------|-------------------------------------|---------------------------------------------------|----------------------------------------------------------------------------------------------------|----------------------------------------------------------------------------------------------------|-------------------------------------------------------|---------------------|--|
| Reference                                         | Establishments of<br>origin         | Border Control Post/Control<br>Point/Control Unit | Economic o                                                                                                    | operators                                                                                                    | Commodities                                           | Last update<br>on   |  |
| CHEDPP.FR.2020.0008366                            | Morocco<br>Malta<br>Zerbaijan       | Roissy Charles-De-Gaulle FRCDG4                   | Consignor / Exporter<br>Consignee / Importer<br>Place of destination<br>Operator responsible for the<br>consignment | COOPERATIVEHy32<br>Co<br>COPERATIVEAA19<br>Co<br>COOPERATIVEAA19<br>Co<br>COOPERATIVEAA19<br>Co<br>COPERATIVEAB1<br>Ltd<br>+= Finland | 0702 00 00<br>2<br>LYPES Solanum<br>lycopersicum<br>2 | 20/02/2020<br>15:52 |  |
| CHEDP.GB.2020.0000221 Authorized for transhipment | COOPERATIVECu74<br>SRL<br>Mustralia | London Gateway                                    | Consignor / Exporter<br>Consignee / Importer<br>Place of destination                                                | COOPERATIVECu74<br>SRL<br>Mastralia                                                                                                   | 0202 10                                               | 18/03/2020<br>13:18 |  |

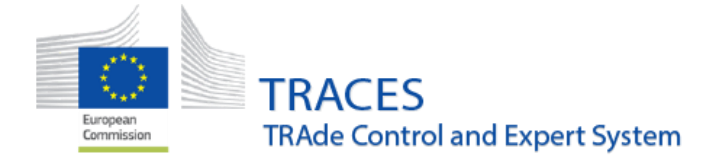

Open a CHED and add a follow up in the dedicated tab or from the "More" button.

| CHED-PP: (                       | CHEDPP.FR.2020.0                     | 008366                |              |                                                   |                                                                                      |  |  |
|----------------------------------|--------------------------------------|-----------------------|--------------|---------------------------------------------------|--------------------------------------------------------------------------------------|--|--|
| Part I<br>Dispatched Consignment | Part II<br>Decision on Consignment   | PART III<br>Follow up | ୭            | Current status:<br>AUTHORIZED FOR<br>TRANSHIPMENT | Next:<br>This is a final step.                                                       |  |  |
| QUALITY CONTROL                  |                                      |                       |              |                                                   |                                                                                      |  |  |
| I.1. Consignor/Exporter          |                                      |                       | I.2. CHED Re | ference                                           | Preview PDF                                                                          |  |  |
| Name  COOPERATT Country Country  | VEHy32 Co<br>ISO Code                | New                   | R c          | HEDPP.FR.2020.0008                                | 366 Capebace<br>Capebace<br>Capebace<br>Capebace<br>Capebace<br>Capebace<br>Capebace |  |  |
| Close Created by DGDI            | OI Equipe GUN on 02/20/2020 15:52:33 | 01:00 CET             |              |                                                   | More 🔺 🗋 Preview PDF 🔺                                                               |  |  |

Select the option III.5 Follow up and complete the relevant fields. Use the "Validate Follow up" button to save it.

| New Follow up                                                 |                                                |                          |                                   |                             |
|---------------------------------------------------------------|------------------------------------------------|--------------------------|-----------------------------------|-----------------------------|
| III.1 Previous CHED<br>CHEDD.FR 2020.0001629                  | III.2 CHED Reference<br>CHEDPP.FR.2020.0008522 |                          | III.3 Subsequent CHE              | D                           |
| O III.4 Details on re-dispatching                             | *                                              | • III.5 Follow up        |                                   | *                           |
|                                                               |                                                | Type of                  | control O Local competent aut     | hority O Second entry point |
|                                                               |                                                | Arrival of the consig    | gnment Yes                        | No                          |
|                                                               |                                                | Compliance of the consig | gnment Yes                        | O No                        |
|                                                               |                                                | R                        | Select reasons -<br>No selection. |                             |
|                                                               |                                                |                          |                                   |                             |
| III.6 Certifying officer                                      |                                                |                          |                                   |                             |
| Close Created by BCP FR ONE on 04/15/2020 17:17:58 +02:00 CES | ST                                             | Mor                      | re 🔺 🛍 Cancel current follow up   | Validate Follow up          |

An authority also has the possibility to add a follow up on a CHED while not being involved initially in that CHED.

An example would be a consignment that is entering the EU in one MS:

- The CHEDPP is validated for internal market.
- The consignment goes in a second MS where an authority would like to add a follow up.
- In that case, the authority of the second MS will not see the CHED in the search menu as they are not concerned. They will not see it either in the dashboard "pending Follow up" as it was not foreseen to have a follow up.

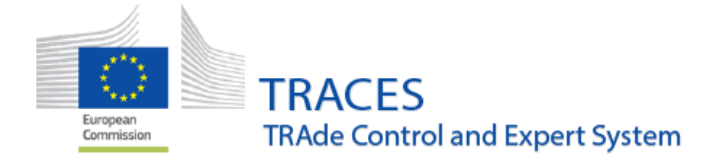

An access is possible by clicking on "Add follow up" button in the search screen for CHED and completing the requested fields.

| Search for Commo     | on Health Entry Documents       |         | Print CHED | model + Add follow up | Q My pending certificates | + Create new CHED |
|----------------------|---------------------------------|---------|------------|-----------------------|---------------------------|-------------------|
| Search:              | Please provide reference number |         |            | Q Search              | Advanced search >         |                   |
| Add follow up        |                                 |         | ×          |                       |                           |                   |
| Country of dispatch: | No country selection            | × 0     |            |                       |                           |                   |
| Reference:           |                                 |         |            |                       |                           |                   |
| On behalf of:        |                                 | ~       | ] .        |                       |                           |                   |
|                      |                                 |         |            |                       |                           |                   |
|                      |                                 | Add fol | low up     |                       |                           |                   |

## Proceeding with subsequent CHED after "transfer to control point" when not defined as controlled authority

An authority can now initiate / finalize the subsequent CHED-PP after "transfer to control point" even if that authority was not defined as "control authority" of the CP at the time the first CHED was authorized for transfer.

It was previously not possible for that authority to initiate / validate the subsequent in such a case and the only workaround was to request a replacement to the authority that signed the first CHED.

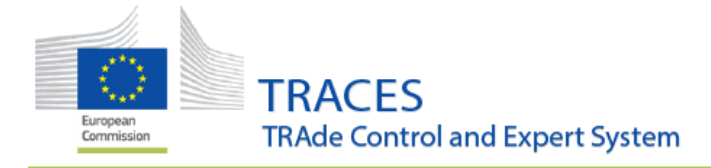

#### Inspection planner moved under box I.4

To match with the IMSOC description of box I.4, the inspection planner has been moved.

| Name        | Roissy Charle | s-De-Gaulle | FRCDG4   |    | Assign my BCP - |   |
|-------------|---------------|-------------|----------|----|-----------------|---|
| Country     | France        |             | ISO Code | FR | ☑ Edit          |   |
|             |               | •••         |          |    | Q Advanced      |   |
|             |               |             |          |    | 💼 Clear         |   |
|             |               |             |          |    |                 |   |
| or Bolder ( |               |             | FRCDG4   | 0  |                 |   |
| spection F  | lanner        |             |          |    |                 | G |
|             | Location      |             |          |    |                 |   |
|             | Comment       |             |          |    |                 |   |
|             |               | <b>iii</b>  | 00:00    | O  | +02:00 CEST     |   |
|             |               |             |          |    |                 |   |

#### Red star added to MoT after BCP in case of transfer/transshipment/transit

The means of transport after BCP is mandatory in case of "Transfer to control point", "Transhipment" and "Transit" except when the container number is indicated in box I.17. A red star has been added next to box I.27 when these purposes are selected.

| S Transport                                |                  |
|--------------------------------------------|------------------|
| I.27. Means of transport after BCP/storage | *                |
| Add Means of Transport -                   |                  |
| 1. Road vehicle                            | + Identification |
|                                            | × Remove         |
|                                            |                  |
|                                            |                  |

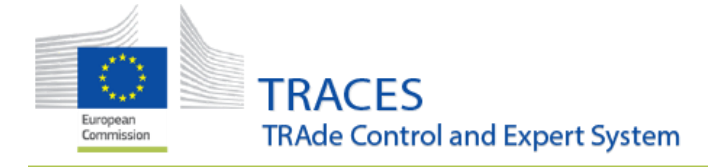

## Selection of commodity and of lab test changed

The selection of the commodity on which the test is done and the selection of the type of test is now done directly from the main screen. There previous pop up window does not exist anymore.

| SII.6 Laboratory Tests                         | Image: Image: Image |
|------------------------------------------------|----------------------------------------------------------------------------------------------------|
|                                                |                                                                                                    |
| ▼                                              | <b>(</b>                                                                                                    |
| Commodity No selection -                       |                                                                                                    |
| Category 0702 00 00 Tomatoes, fresh or chilled |                                                                                                    |
| Laboratory test                                |                                                                                                    |
| Motivation                                     |                                                                                                    |
| Inspector conclusion Satisfactory Pending      | Not satisfactory                                                                                                    |
|                                                |                                                                                                    |
|                                                |                                                                                                    |

| ● II.6 Laboratory Tests |                                                                                          | ■ X Add laboratory test                                                                                                    |
|-------------------------|------------------------------------------------------------------------------------------|----------------------------------------------------------------------------------------------------|
| •                       |                                                                                          | â                                                                                                    |
| Commodity               | 07 EDIBLE VEGETABLES AND CERTAIN ROOTS AND TUBERS<br>07020000 Tomatoes, fresh or chilled |                                                                                                    |
| Taxons                  | Please provide taxonomy, spe Q                                                           |                                                                                                    |
| Category                |                                                                                          | <ul> <li>Image: A start of the start of the start of</li></ul> |
| Laboratory test         | Type laboratory test description                                                         | Q •                                                                                                    |
| Motivation              | Random *                                                                                 |                                                                                                    |
|                         | Latent infection sampling                                                                |                                                                                                    |
|                         | Emergency measures                                                                       |                                                                                                    |
|                         | Suspicion                                                                                |                                                                                                    |
| Inspector conclusion    | Satisfactory Pending                                                                     | Not satisfactory                                                                                                    |

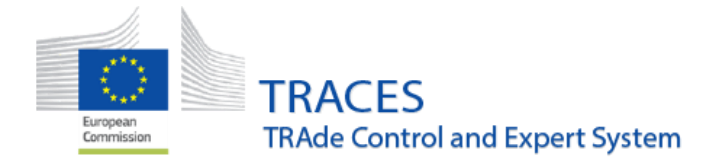

#### Box "Laboratory test method" changed to allow up to 250 characters

Number of allowed characters has been increased from 100 to 250 based on MS request.

| Laboratory |              |              |                   |                  |   | C | ٩ |
|------------|--------------|--------------|-------------------|------------------|---|---|---|
|            | receipt date | //           | lab report date   |                  | i |   |   |
|            | Test method  |              | Results           |                  |   |   |   |
| Conclusion |              | Satisfactory | Not interpretable | Not satisfactory |   |   |   |
|            |              |              |                   |                  |   |   |   |

#### New values for packaging type

« Dunnage » (bois de calage) and « Wood bundle » (fardeau de bois) have been added as packaging type.

#### Search authority by competence

It is now possible to filter authorities by competence in the advanced search screen of authorities.

| Search Authorities |                                              |
|--------------------|----------------------------------------------|
| Search:            | Please provide name, code, Advanced search 🔺 |
| Countries:         | Search      X Clear Add country group        |
| Role:              | CCA - Central Competent Authority            |
| Competence:        | Plants v                                     |

Possibility for a BCP to select another BCP in box I.4

A BCP has now the possibility to change the BCP in I.4 to reassign the CHED to the correct authority. After changing the content of the box, the BCP need to "submit for decision" in order to save the changes. A confirmation pop up window appears to inform the authority will lose access rights to part II.

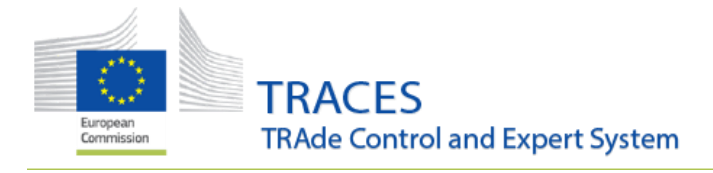

#### 1)

| I.4. Border Control Post/Control Point/Control Unit      |                             |              |                 |                   |        |  |  |
|----------------------------------------------------------|-----------------------------|--------------|-----------------|-------------------|--------|--|--|
| Name                                                     | Roissy Charles-De-Gaulle FR | CDG4         |                 | Assign my BCP -   |        |  |  |
| Country                                                  | France                      | ISO Code     | FR              | C Edit            |        |  |  |
|                                                          |                             |              |                 | Q Advanced        |        |  |  |
|                                                          |                             |              |                 | 聞 Clear           |        |  |  |
|                                                          |                             |              |                 |                   |        |  |  |
| I.5. Border Control Post/Control Point/Control Unit code |                             |              |                 |                   |        |  |  |
|                                                          | More 🔺 🗋 Previe             | ew PDF 🔺 🖉 S | Sign as in prog | ress 🖒 Sign Valid | lation |  |  |

#### 2)

| I. | 4. Border (                                              | Control Post/Control Point/ | Control Unit |               |                 | *      |  |  |
|----|----------------------------------------------------------|-----------------------------|--------------|---------------|-----------------|--------|--|--|
|    | Name                                                     | Almería, P                  |              |               | Assign my BCP - |        |  |  |
|    | Country                                                  | 🚾 Spain                     | ISO Code     | ES            | ☑ Edit          |        |  |  |
|    |                                                          | ***                         |              |               | Q Advanced      |        |  |  |
|    |                                                          |                             |              |               | 💼 Clear         |        |  |  |
|    |                                                          |                             |              |               |                 |        |  |  |
| I. | I.5. Border Control Post/Control Point/Control Unit code |                             |              |               |                 |        |  |  |
|    |                                                          |                             | More 🔺 🗋 I   | Preview PDF 🔺 | Submit for Dec  | cision |  |  |

#### 3)

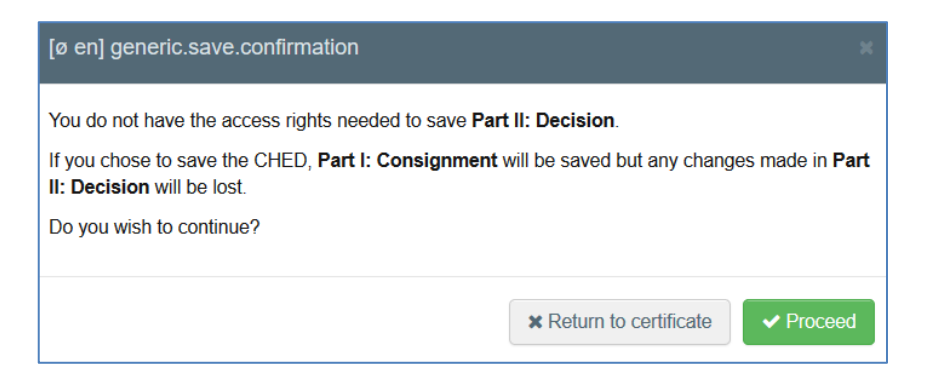

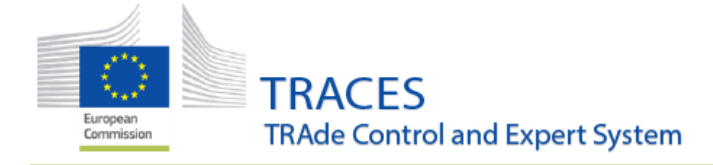

## Resolution of bugs:

Resolution of the bug where error messages at the commodity line level and wood packaging line level were undefined "error 500". They are now precise to explain what is missing.

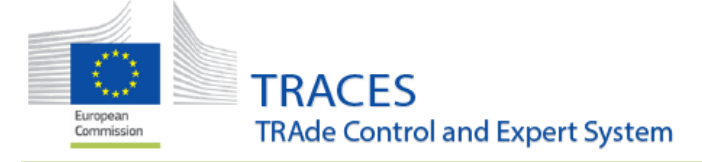

## **CHED-D**

## New features and improvements

#### Box I9 – Accompanying documents additional document type added

The option "Analytical report" has been added to the list in the Box I.9. "Accompanying documents":

| <b>i.9.</b> Accompanying do | ocuments                               | ß |
|-----------------------------|----------------------------------------|---|
|                             | Add Accompanying Document -            |   |
|                             | Attachment:                            |   |
|                             | Proforma invoice                       |   |
|                             | 🖉 Air Waybill                          |   |
|                             | Plant health movement document         |   |
|                             | @ Contract                             |   |
|                             | Veterinary certificate                 |   |
|                             |                                        |   |
| I.16. Transport cond        | P Customs declaration                  | * |
|                             | Packing list                           |   |
| Chilled                     | Negotiable maritime transport document |   |
|                             | P Analytical Report                    |   |
| <ul> <li>Ambient</li> </ul> | Plant passport                         |   |
| Erozon                      | Delivery order                         |   |
| Prozen                      | @ Other                                |   |
|                             |                                        |   |

#### Laboratory tests – new selectable option in the box "Sample type"

The option "Food contact material" has been added to the field "Sample type" in the Laboratory test box:

| Sampling date | // | Number of samples   |                       |
|---------------|----|---------------------|-----------------------|
| Batch number  |    | Sample type         | Food contact material |
|               |    | Sample conservation |                       |
|               |    | .f.                 |                       |

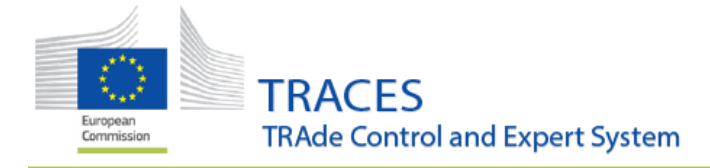

#### Add controlled destination in box II.18

From now on, it is possible to add a "Controlled destination" entity in the box II.18:

| II.18 Details of controlled destination |            |             | Ø |
|-----------------------------------------|------------|-------------|---|
| Operator                                | Controlled | destination |   |
| Name                                    |            | C Edit      |   |
| Country                                 | ISO Code   | Q Advanced  |   |
| ***                                     |            | 🗂 Clear     |   |
|                                         |            |             |   |

## Printing PDF with status "Onward Transportation"

When printing a CHED-D with status Onward Transportation, the sentence "For onward transportation" is visible in the boxes I.21 and II.10 of the PDF:

| I.17. Container No / Seal No       |          |    |
|------------------------------------|----------|----|
| I.18. Certified as or for          |          |    |
| Further process                    |          |    |
| I.21. For onward transportation    |          |    |
| Name CHEDD OTF Test                |          |    |
| Address 111 95700 Roissy-en-France |          |    |
| Country France                     | ISO Code | FR |

| E   | UROPEAN UNION                   | C               | HED-D                 |             |              |                        |                    |
|-----|---------------------------------|-----------------|-----------------------|-------------|--------------|------------------------|--------------------|
|     | II.1 Previous CHED              |                 | II.2. CHED Reference  |             |              | II.24 Subsequent CHEDs |                    |
|     |                                 |                 | CHEDD.FR.2020.0001644 |             |              |                        |                    |
|     | II.3. Documentary Check         |                 |                       | II.4. Ident | tity Check   | Yes 🗌                  | No 🗆               |
|     | EU Standard Satisfa             | ictory 🗹        | Not satisfactory 🗆    |             | Satisfactory | Not satis              | factory 🗆          |
|     | II.5. Physical Check            | Yes             | No 🗆                  | II.6 Labor  | ratory Tests | Yes 🗹                  | No 🗆               |
| t   | Satisfactory 🗆                  | Not sa          | atisfactory 🗆         | Test        | Benethamin-P | enicillin              |                    |
|     | 2                               |                 |                       |             | Random 🗹     | Suspicion 🗖            |                    |
|     | 1                               |                 |                       | Results     | Pending 🗹    | Satisfactory 🗆         | Not satisfactory 🗌 |
| sig | II.10 Acceptable for onward tra | nsportation     |                       |             |              |                        |                    |
| 18  | Name                            | CHEDD OTF Tes   | t                     |             |              |                        |                    |
|     | Address                         | 111 95700 Roiss | y-en-France           |             |              |                        |                    |
|     | Country                         | France          |                       | I           | SO Code      | FR                     |                    |

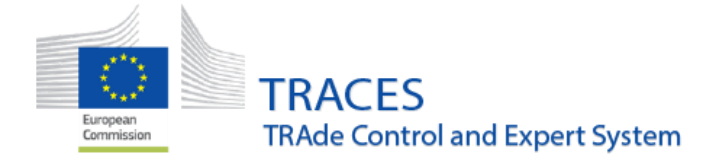

## Box I.31 bug fix for the display of net weight in the PDF

Resolution of a bug in the field "Net weight" of the Box I.31, there have been cases where the amount was wrongly converted in the PDF:

|                                                   |             |                                |            |               |                    |                   |                       |                    |                |                        | * Mostra  |
|---------------------------------------------------|-------------|--------------------------------|------------|---------------|--------------------|-------------------|-----------------------|--------------------|----------------|------------------------|-----------|
| (#1) Materia prima *                              | Peso neto 🖈 |                                | Recuento d | ie bultos *   | País de            | origen *          |                       |                    |                |                        |           |
| 1005 90 00                                        | 57500000    | kg 🛩                           | 0          | A granel 👻    |                    | Ucrania           | ~                     |                    |                |                        |           |
|                                                   |             |                                |            |               |                    | (                 | Cantida               | ades totales       |                |                        |           |
|                                                   |             |                                |            |               |                    |                   |                       |                    |                | I.34. Peso bruto total |           |
|                                                   |             |                                |            |               |                    |                   |                       |                    | 1.34           | 4. Total gross volume  |           |
|                                                   |             |                                |            |               |                    |                   |                       |                    | <b>I.32.</b> N | lúmero total de bultos |           |
|                                                   |             |                                |            |               |                    |                   |                       |                    |                | I.34. Peso neto total  |           |
| Pero cuando visualizam                            | os el pd    | f, en la cas                   | silla pes  | o neto se v   | isualiz            | a: 5.7:           | 5 <b>E</b> 7 <b>k</b> | <b>g</b> y mantien | e las u        | inidades pero h        | ace una ( |
| I.31. Descripción de la merca                     | ncía        |                                |            |               |                    |                   |                       |                    |                |                        |           |
| 1. 10 CEREALES<br>1005 Maíz<br>10059000 Los demás |             | _                              |            |               |                    |                   |                       |                    |                |                        |           |
| Materia prima                                     | Peso ne     | to                             | 1          | Recuento de b | ultos              |                   | País de               | e origen           |                | Batch number           |           |
| 10059000                                          | 5.75E7 I    | kg                             |            | 0 A granel    |                    |                   | Ucrani                | ia (UA)            |                |                        |           |
| I.32. Número total de bultos<br>O A granel        | 1           | 1.34. Peso neto<br>57500000 kg | o total    |               | I.34. Pe<br>575000 | so bruto<br>00 kg | ) total               |                    | I.34. T        | otal gross volume      |           |

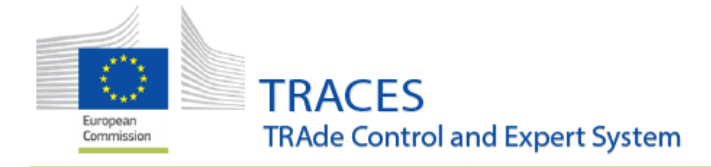

# Resolution of a bug preventing replacement of subsequent CHED-D of a Transfer

Resolution of a bug that was preventing the replacement of a subsequent CHED-D of a Transfer, the following error message was displayed:

| Applied Check Frequency       |                                                                                  |                                                                          |
|-------------------------------|----------------------------------------------------------------------------------|--------------------------------------------------------------------------|
| RFC Citrus from Moroco        | o Checks performed by authority 2020 67%                                         | Checks performed at national level 2020 60%                              |
| Default minimum checks        | 4 consignments physically checked<br>out of<br>6 relevant consignments           | 24 consignments physically checked<br>out of<br>40 relevant consignments |
| CHED-TRANSFER-002<br>B. Error | en] ched.transfer.already.concluded.for.original.ched [ CHEDPP.FR.2020.0008483 ] |                                                                          |

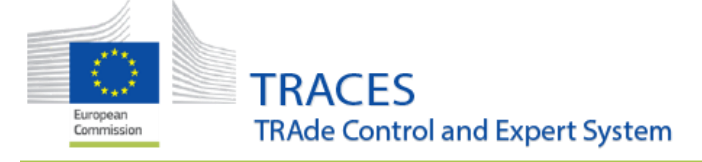

## COI

#### New features and improvements

#### Box 13 and 16 bug fix for the display of net and gross weight in the PDF

Resolution of a bug in the field "Net weight" of the Box 13 and Box 16 "Gross weight", there have been cases where the amount was wrongly converted in the PDF – this has now been fixed and the weight is displayed correctly:

| CN code  | Trade name                  | Lot number                    | Number of packages                                                      | Net weight                           |   |
|----------|-----------------------------|-------------------------------|-------------------------------------------------------------------------|--------------------------------------|---|
| 07020000 | Tomatoes                    | 132456                        | 1222 Box                                                                | 57500000 Kg                          |   |
|          |                             |                               |                                                                         |                                      |   |
|          |                             |                               |                                                                         |                                      |   |
|          |                             |                               |                                                                         |                                      |   |
|          |                             |                               |                                                                         |                                      |   |
|          |                             |                               |                                                                         |                                      |   |
| ı        |                             | https://webgate.acceptance.e  | europa.eu/tracesnt/certificate/coi                                      | i/DRAFT.COI.2020.0008520             | : |
| a        |                             | https://webgate.acceptance.e  | .europa.eu/tracesnt/certificate/coi                                     | /DRAFT.COI.2020.0008520              | : |
| a        |                             | https://webgate.acceptance.e  | .europa.eu/tracesnt/certificate/coi                                     | i/DRAFT.COI.2020.0008520             | : |
| n        |                             | https://webgate.acceptance.e  | .europa.eu/tracesnt/certificate/coi                                     | i/DRAFT.COI.2020.0008520             | : |
| 'n       | Certificate of Inspection f | https://webgate.acceptance.ee | europa.eu/tracesnt/certificate/coi<br>ganic production into the Europea | i/DRAFT.COI.2020.0008520<br>an Union | : |

# General improvement – additional box in the advanced search for authorities added

When doing an advanced search for authorities listed in TRACES NT it is now possible to filter the results by their competence.

Via the organizations menu, click on Authorities and then the advanced search button. Below the country and role selections, you can now select the authority's competence:

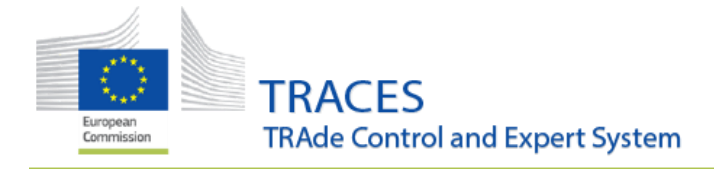

| (←) → ⊂ 6           | )                   | (i) 🔒        | https://webgat  | te.accepta  | ance.ec. | europa. | eu/tracesni  | t/administi | ration/autho  |
|---------------------|---------------------|--------------|-----------------|-------------|----------|---------|--------------|-------------|---------------|
| 🌣 Most Visited 🧯    | Getting Started 🛛 😹 | Intrasoft ne | ew ICAP 🔎 EUI   | R-Lex - 320 | 008R123  |         |              |             |               |
| 🖀 📑 Certif          | icates 👻 🚳 Dasl     | nboards 👻    | 🏛 Organisa      | itions 👻    | Hel      | p 👻     | ACCEPTAN     | ICE         |               |
| Search /            | Authorities         |              |                 |             |          |         |              |             |               |
|                     |                     |              |                 |             |          |         |              |             |               |
|                     | Search:             | Please p     | provide name, c | ode,        |          |         |              |             |               |
|                     | Countries:          | Search       |                 |             |          |         |              |             |               |
|                     | oouninos.           |              |                 |             | × Clear  | Add co  | ountry aroup | •           |               |
|                     |                     |              |                 |             |          |         | 75-1         |             |               |
|                     | Role:               |              |                 |             |          |         |              | ~           |               |
|                     | Competence:         |              |                 |             |          |         | 1            |             |               |
|                     | Competence.         |              |                 |             |          |         |              |             |               |
|                     |                     | Animal B     | /-Products      |             |          |         |              | _           |               |
|                     |                     | Semen ar     | nd Embryo       |             |          |         |              |             |               |
| Name ↓ <del>⊻</del> |                     | Imported     | Timber Product  | ts          |          |         |              |             |               |
|                     |                     | Plants       |                 |             |          |         |              | button t    | o find Author |
|                     |                     | Fishing      |                 |             |          |         |              |             |               |
|                     |                     | Veterinar    | у               |             |          |         |              |             |               |
|                     |                     | Food         |                 |             |          |         |              |             |               |
|                     |                     | Feed and     | Food of Non-Ar  | nimal Orio  | in       |         |              | Cookies     | Privacy stat  |
|                     |                     | , con arra   |                 |             | E        | uronear | Commissi     | on - DG He  | alth & Food   |
|                     |                     |              |                 |             |          |         |              |             |               |

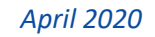

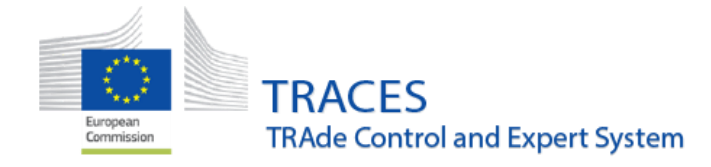

## ΡΗΥΤΟ

## New features and improvements

#### Identification of means of conveyance are now optional

The details of the means of conveyance are now optional as they might not be known at the moment the phytosanitary certificate is signed. The specification of the type of means of conveyance (plane, vessel, road vehicle, ...) remains mandatory.

| 6. Declared Means of Conveyance | *                |
|---------------------------------|------------------|
| Add Means of Transport -        |                  |
| 1. X Airplane                   | + Identification |
|                                 | × Remove         |
|                                 |                  |

#### TRACESNT and IPPC ePhyto Hub Work in progress

Please consult the dedicated guide "User guide on how to retrieve IPPC ePhytos in TRACES NT"